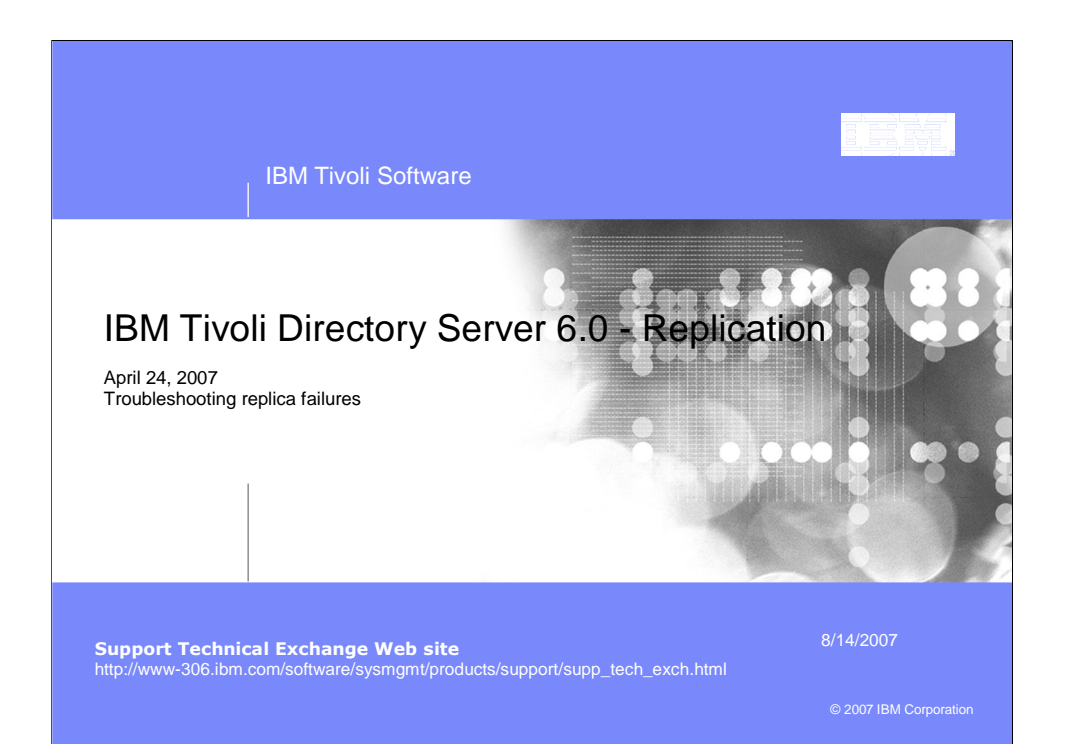

| sur                                        | nına rer        | olicatio          | n usin         | a the web         | admin          |            |
|--------------------------------------------|-----------------|-------------------|----------------|-------------------|----------------|------------|
|                                            | 3.51            |                   |                | 3                 |                |            |
|                                            |                 |                   |                |                   |                |            |
| _                                          |                 |                   |                |                   |                | _          |
| Rel 10 1 1 1 1 1 1 1 1 1 1 1 1 1 1 1 1 1 1 | eplication Ma   | anagemen          | t – Manage     | e queues – select | subtree – clic | k on       |
| รเ                                         | uspend/resu     | me button         |                |                   |                |            |
| Managa                                     |                 |                   |                |                   |                |            |
| manage                                     | queues          |                   |                |                   |                | LO         |
| Su                                         | spend/resume    | Force replication | Queue details. |                   |                |            |
|                                            | Select Action   | ✓ Go              |                |                   |                |            |
| Select                                     | Replica         | Subtree           | e              | Last result       | State          | Queue si   |
| ۲                                          | peer2:389       | cn=ibm            | policies       | Not applicable    | Suspended      | 2          |
| 0                                          | replica1:389    | cn=ibm            | policies       | Not applicable    | Suspended      | 2          |
| 0                                          | peer2:389       | o=ibm,o           | =us            | Not applicable    | Suspended      | 2          |
| 0                                          | replica1:389 o  |                   | =us            | Not applicable    | Suspended      | 2          |
|                                            |                 |                   |                |                   |                |            |
| Тс                                         | ):              |                   |                |                   |                |            |
| Managa                                     | <b>21101100</b> |                   |                |                   |                | 1.0        |
| Manage                                     | queues          | Force replication | Quouo dotaile  |                   |                | <u>L0</u>  |
| -                                          | Select Action   | × Go              | Guodo Gotalio  |                   |                |            |
| Select                                     | Replica         | Subt              | ·ee            | Last result       | State          | Queue size |
| •                                          | peer2:389       | cn=ib             | mpolicies      | Ok                | Ready          | 0          |
| 0                                          | replica1:389    | cn=ib             | mpolicies      | Ok                | Ready          | 0          |
| 0                                          | peer2:389       | o=ibr             | n,c=us         | Ok                | Ready          | 1          |
| 0                                          | replica1:389    | o=ibr             | n,c=us         | Ok                | Ready          | 0          |
|                                            |                 |                   |                |                   |                |            |
|                                            | oro is a cha    | nao in tho        |                | la Lanie?         |                |            |
| - TF                                       | iere is a clia  | nge in the        | queue c        | io i panic i      |                |            |
| T                                          |                 |                   |                |                   |                |            |

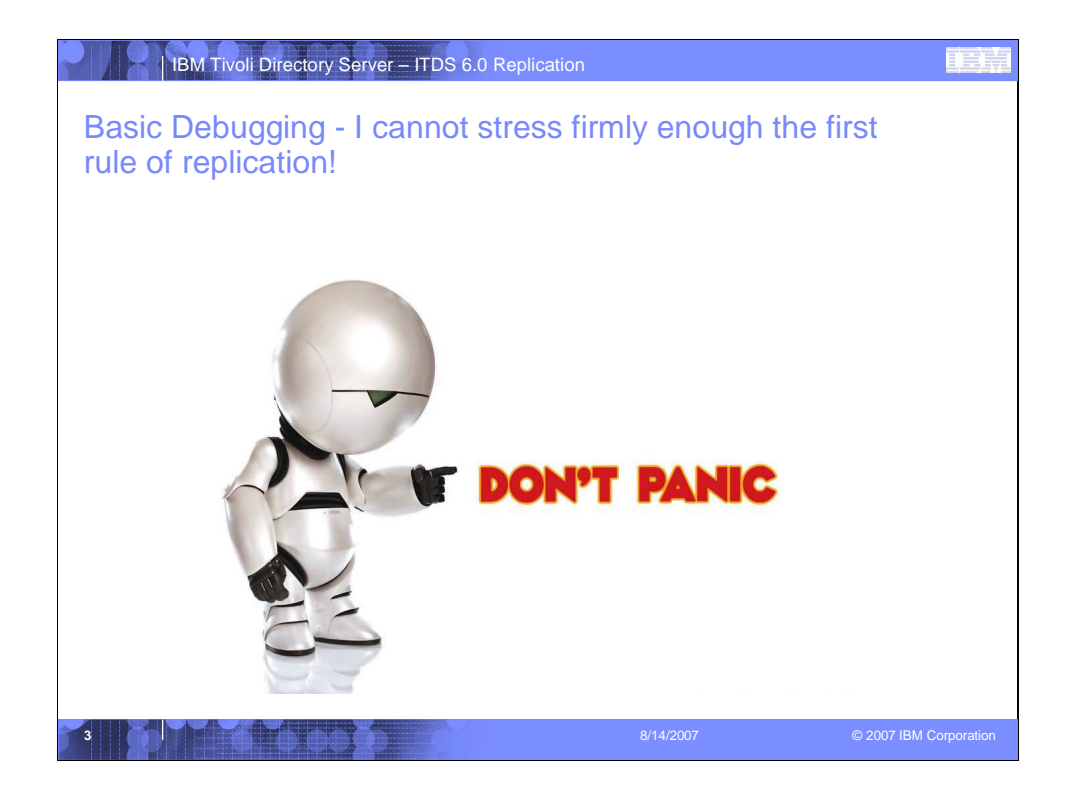

| •      | In this case, v                 | what we see is n                                            | ot actually a                                 | n error. Le                              | t's look again                             |
|--------|---------------------------------|-------------------------------------------------------------|-----------------------------------------------|------------------------------------------|--------------------------------------------|
| Mana   | ge queues                       | -<br>                                                       |                                               |                                          | Logf                                       |
|        | Suspend/resume For              | ce replication Queue details                                |                                               |                                          |                                            |
| 1      | Select Action v                 | Go                                                          |                                               |                                          |                                            |
| Sele   | ect Replica                     | Subtree                                                     | Last result                                   | State                                    | Queue size                                 |
| 0      | peer2:389                       | cn=ibmpolicies                                              | Ok                                            | Ready                                    | 0                                          |
| 0      | replica1:389                    | cn=ibmpolicies                                              | Ok                                            | Ready                                    | 0                                          |
| •      | peer2:389                       | o=ibm,c=us                                                  | OK                                            | Ready                                    | 1                                          |
| 0      | replica1:389                    | o=ibm,c=us                                                  | OK                                            | Ready                                    | U                                          |
| l<br>t | have an error<br>tree this will | r, and should we<br>clear itself. Howe<br>oht want to figur | make any cl<br>ever, since w<br>e out what it | hange to th<br>ve see som<br>t is… selec | e o=ibm,c=us<br>ething in<br>t the subtree |

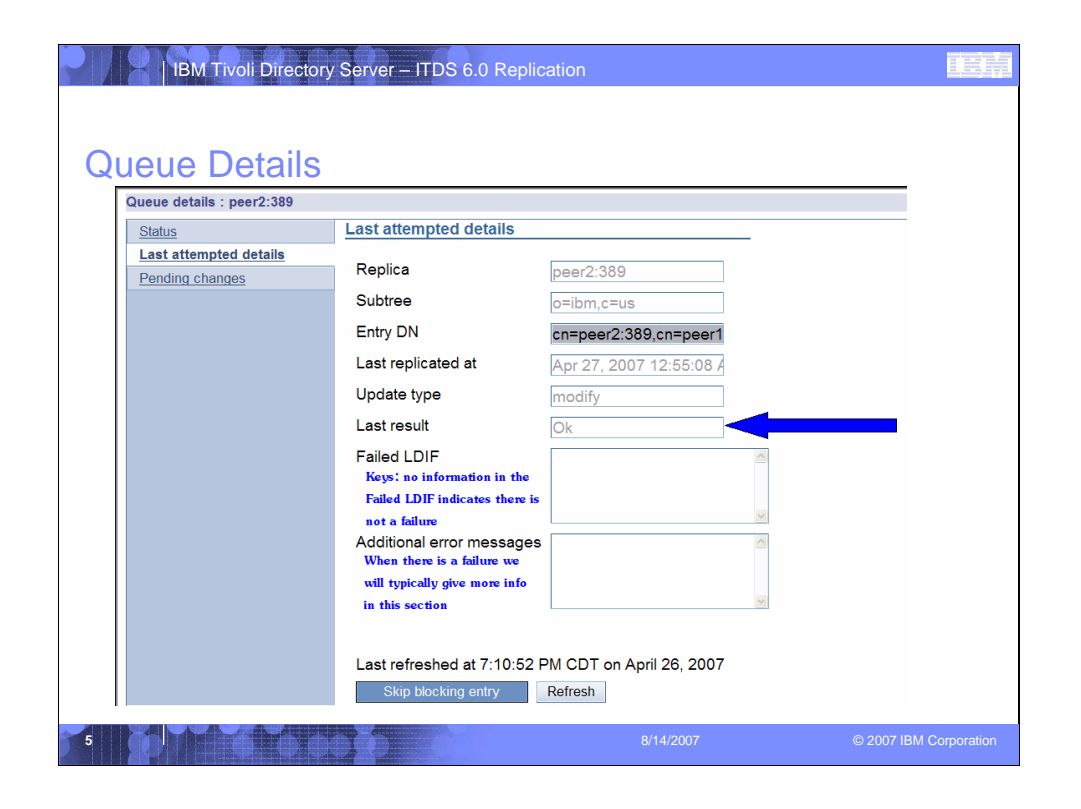

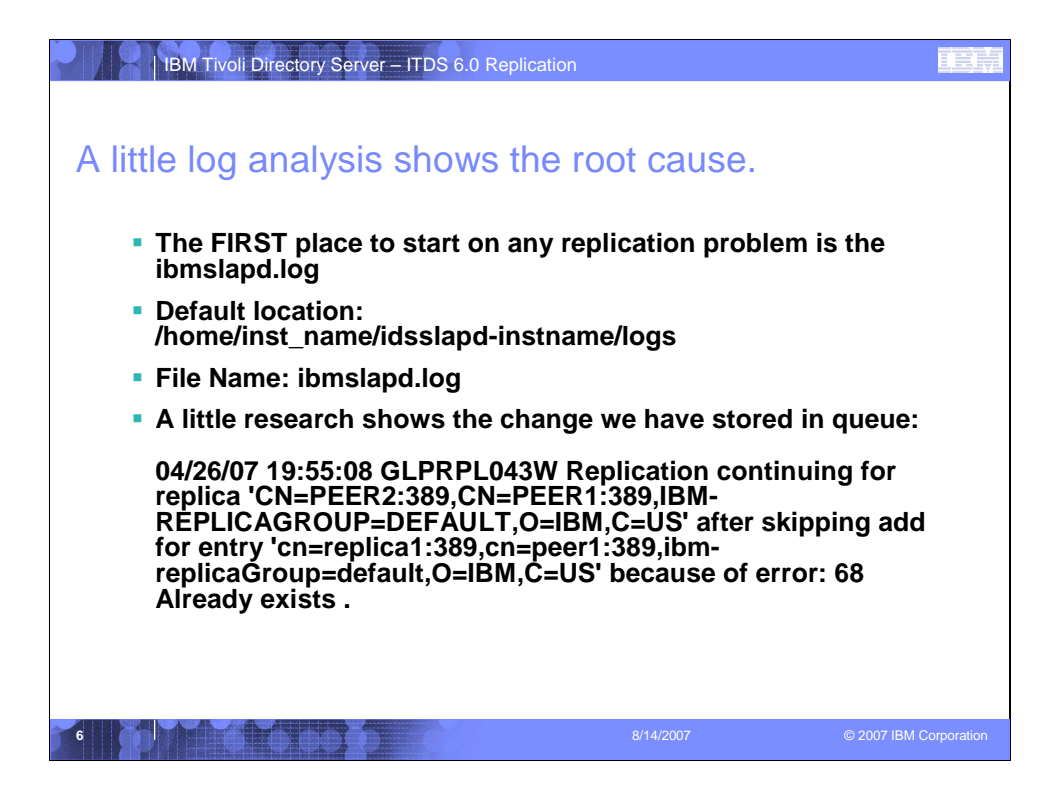

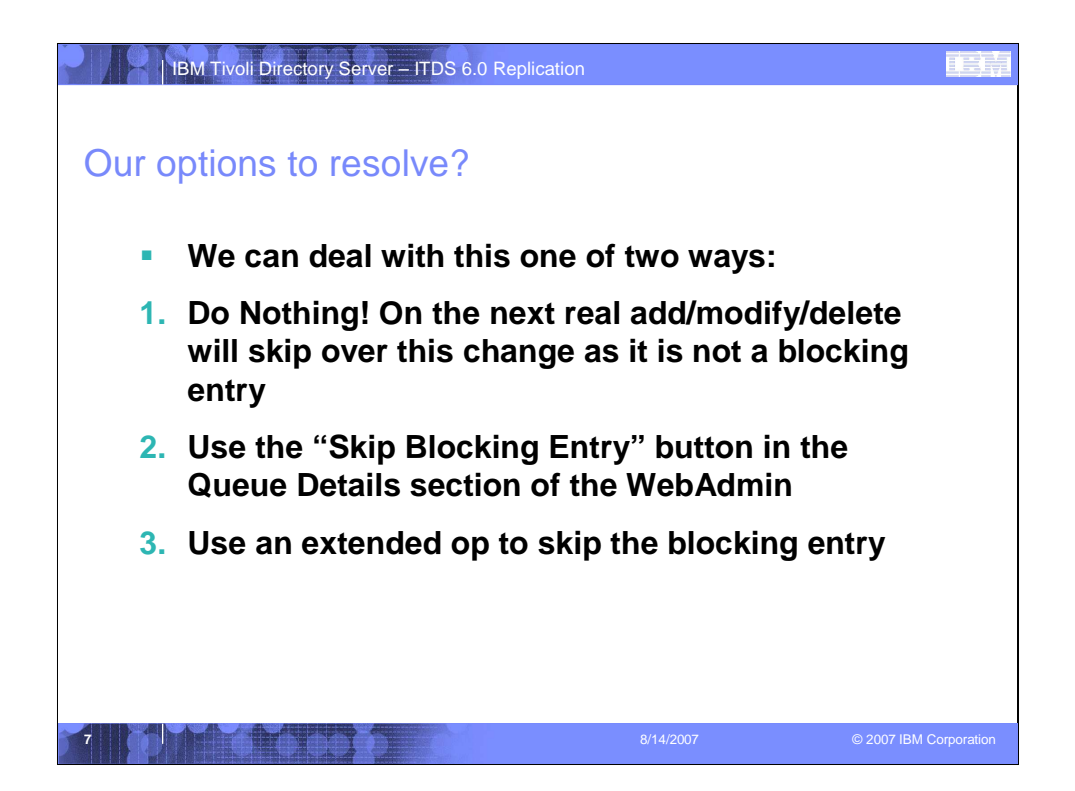

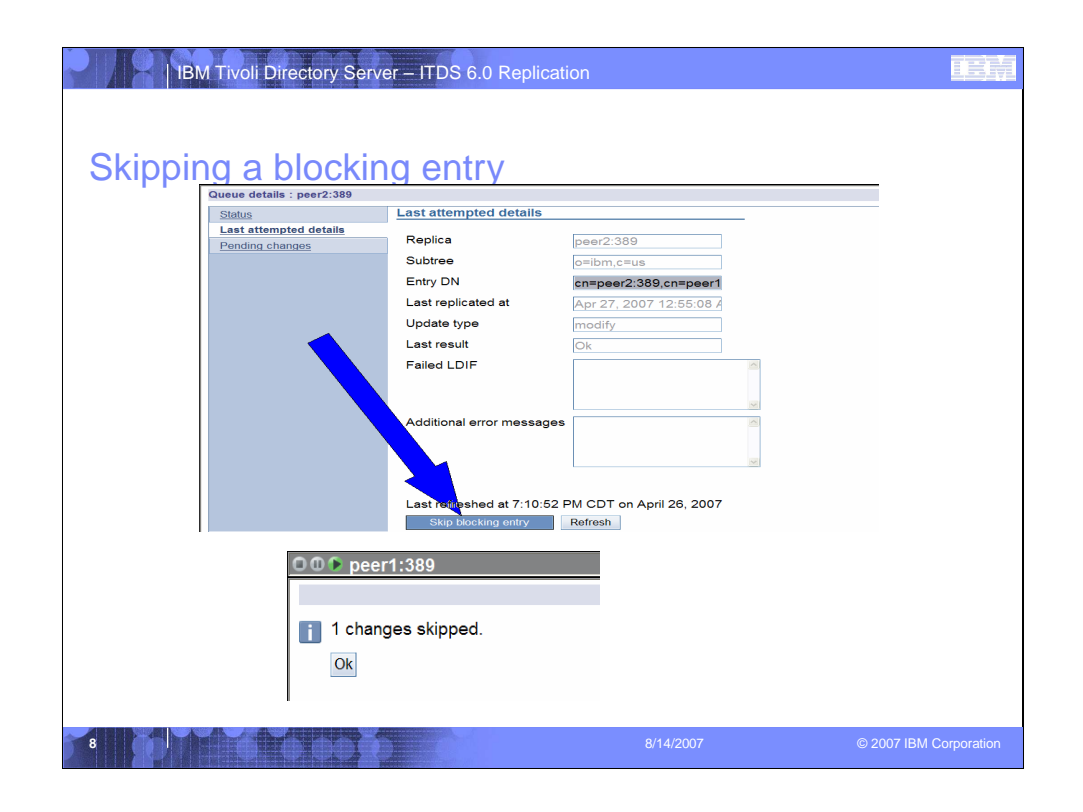

|                                                       | IBM Tivoli Directo                                                               | ry Server – ITDS 6.0 Repl                                          | ication        |                         |                                         |
|-------------------------------------------------------|----------------------------------------------------------------------------------|--------------------------------------------------------------------|----------------|-------------------------|-----------------------------------------|
| Vhat                                                  | your queue                                                                       | es will look like                                                  | when every     | thing is pe             | rfect                                   |
| Manage                                                | All subtrees<br>- Last result:<br>- State: Read<br>- Queue size<br>- Queue size  | should show:<br>OK<br>ly<br>: 0                                    |                |                         | Logfi                                   |
| Si                                                    | uspend/resume Forc                                                               | e replication Queue details                                        |                |                         |                                         |
|                                                       | Select Action Y                                                                  | Go                                                                 | ( <b>1</b>     |                         | 10                                      |
| Select                                                |                                                                                  | Subtree                                                            | Last result    | State                   | Queue size                              |
| Cisele                                                |                                                                                  | ch-iphipolicies                                                    | UK             | Ready                   | 0                                       |
| (Sele                                                 | replica1:389                                                                     | cn=ibmpolicies                                                     | Ok             | Ready                   | 0                                       |
| (Sele                                                 | replica1:389                                                                     | cn=ibmpolicies                                                     | Ok             | Ready                   | 0                                       |
| <ul> <li><u>Sele</u></li> <li>○</li> <li>○</li> </ul> | replica1:389<br>peer2:389<br>replica1:389                                        | cn=ibmpolicies<br>o=ibm,c=us<br>o=ibm,c=us                         | Ok<br>Ok<br>Ok | Ready<br>Ready<br>Ready | 0 0 0 0 0 0 0 0 0 0 0 0 0 0 0 0 0 0 0 0 |
| Last ref                                              | replica1:389<br>peer2:389<br>replica1:389<br>freshed at 7:00:55 PM CI<br>h Close | cn=ibmpolicies<br>o=ibm,c=us<br>o=ibm,c=us<br>)T on April 26, 2007 | Ok<br>Ok<br>Ok | Ready<br>Ready<br>Ready | 0                                       |

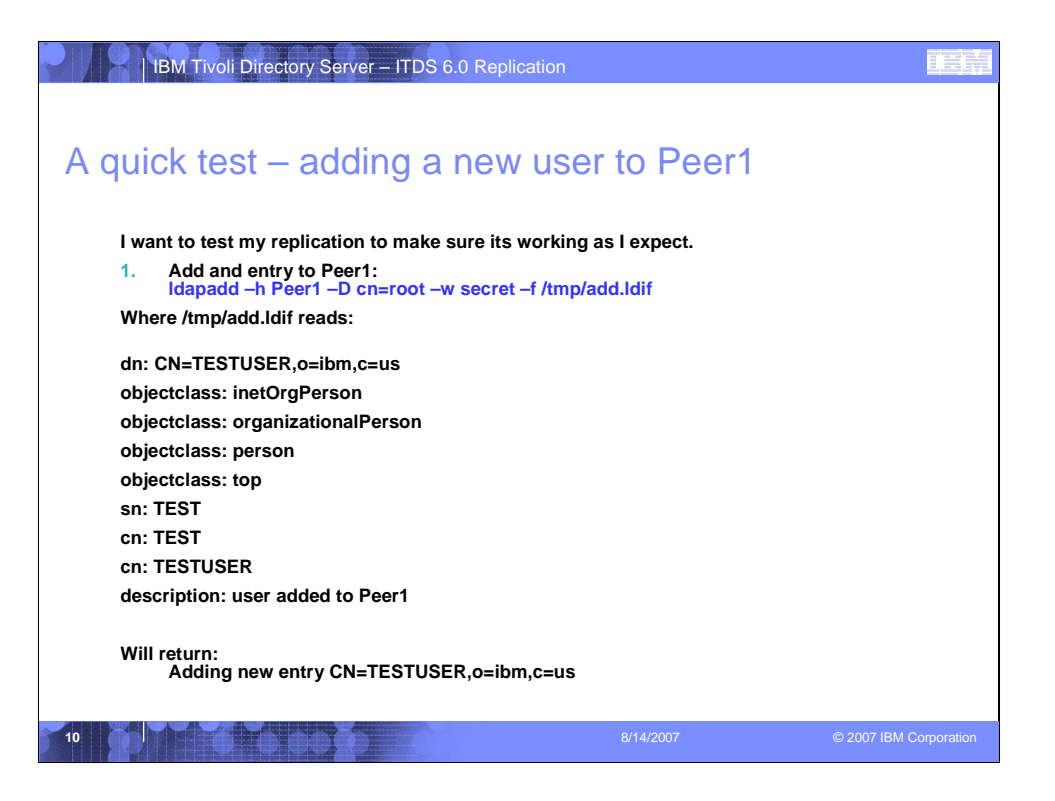

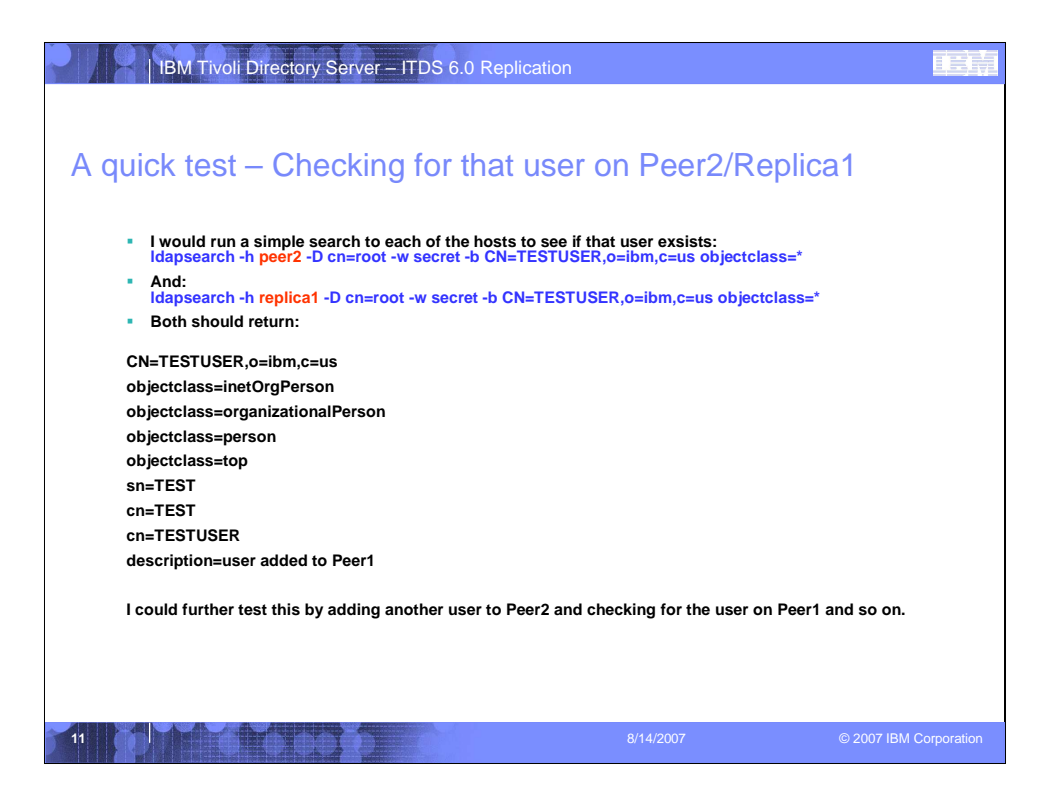

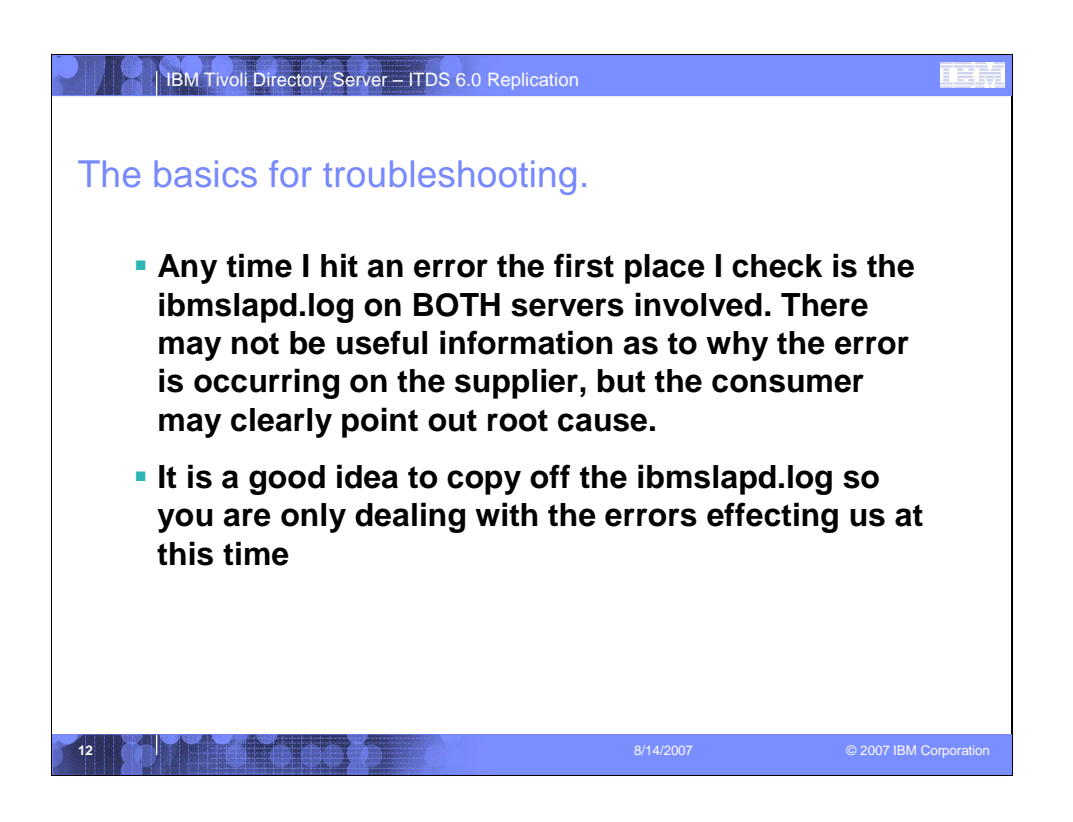

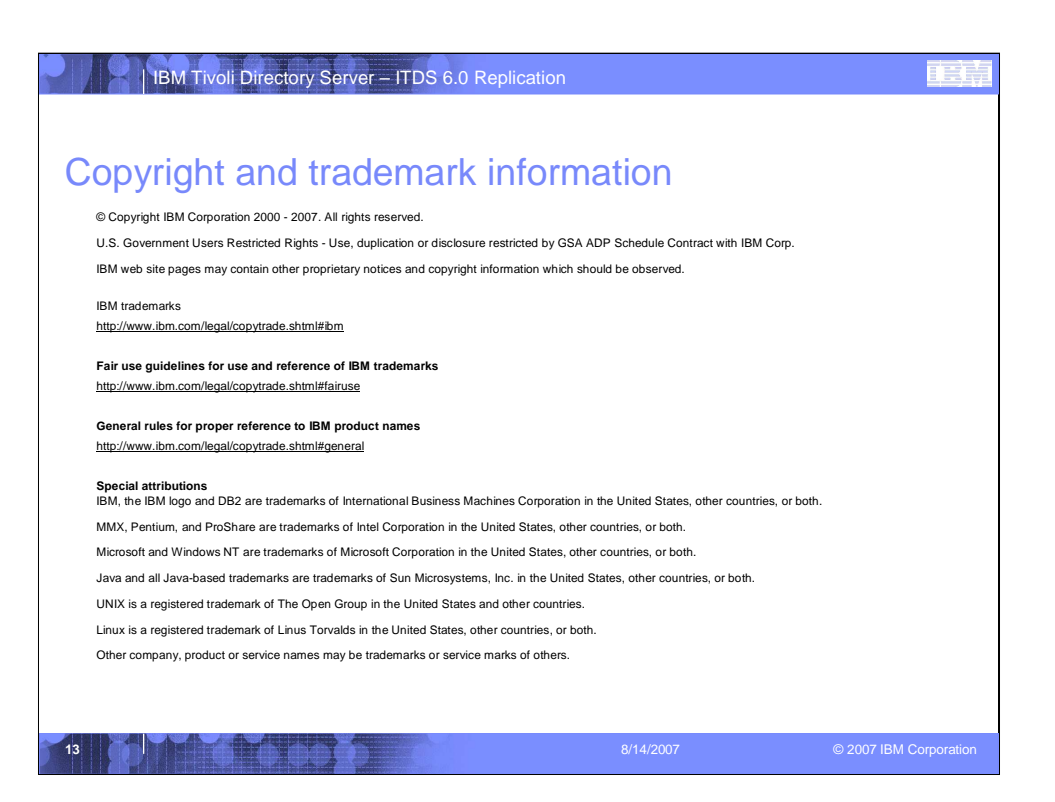